# Способы оплаты восстановления школьной карты БСК «Моя школа»

### • Оплатить дубликат карты можно:

### на сайте «Моя школа» (не ранее дня, следующего за днем активации карты) https://myschool.spb.ru/school/dublicat

- 1. Нажмите кнопку «Оплата дубликата карты»
- 2. Выберите левую кнопку «Оплата дубликата карты»
- 3. Введите номер карты, нажмите кнопку «Проверить»
- 4. Введите номер телефона или e-mail для получения чека, нажмите «оплатить»
- 5. Введите реквизиты банковской карты и подтвердите платеж.

## Сервис «Сбербанк Онлайн» <u>https://online.sberbank.ru/</u>

- 1. Выберите раздел «Платежи»
- 2. В строке поиска введите наименование организации ООО «Росохрана Телеком» (Моя школа)

3. Выберите услугу «Росохрана Телеком (Моя школа) Оплата за перевыпуск карты», введите номер карты, сумму: 100 руб. и подтвердите платеж

## Мобильное приложение «Сбербанк Онлайн»

- 1. Выберите раздел «Оплатить и перевести»
- 2. В строке поиска введите наименование организации ООО «Росохрана Телеком»

3. Выберите услугу «Росохрана Телеком (Моя школа) Оплата за перевыпуск карты», введите номер карты, сумму: 100 руб. и подтвердите платеж

### Платежный терминал «Сбербанк»

- 1. Выберите раздел «Оплатить услуги»
- 2. В строке поиска введите наименование организации ООО «Росохрана Телеком»

3. Выберите услугу «Росохрана Телеком (Моя школа) Оплата за перевыпуск карты», введите номер карты, сумму: 100 руб. и подтвердите платеж

### Сервис «Банк Санкт-Петербург Онлайн» <u>https://www.bspb.ru/retail/payments/school/</u>

- 1. Выберите раздел «Платежи и переводы»
- 2. В строке поиска введите наименование организации ООО «Росохрана Телеком»

3. Выберите услугу «Росохрана Телеком (школьная карта) оплата за перевыпуск карты», введите номер карты, сумму: 100 руб. и подтвердите платеж

### Мобильное приложение «Банк Санкт-Петербург»

- 1. Выберите раздел «Оплатить и перевести»
- 2. В строке поиска введите наименование организации ООО «Росохрана Телеком» (Моя школа)

3. Выберите услугу «Росохрана Телеком (школьная карта) оплата за перевыпуск карты», введите номер карты, сумму: 100 руб. и подтвердите платеж

### Платежный терминал «Банк Санкт-Петербург»

- 1. Выберите раздел «Оплатить услуги»
- 2. В строке поиска введите наименование организации ООО «Росохрана Телеком» (Моя школа)

3. Выберите услугу «Росохрана Телеком (школьная карта) оплата за перевыпуск карты», введите номер карты, сумму: 100 руб. и подтвердите платеж